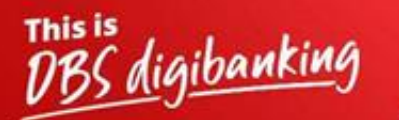

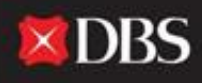

Live more, Bank less

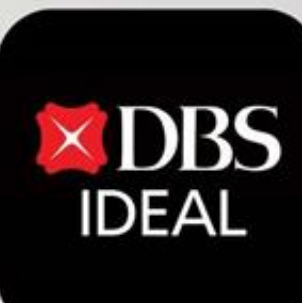

# **DBS IDEAL- Alerts**

C DBS IDEAL

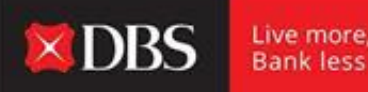

**DBS IDEAL** allows a user/entity to keep a close track of all important activities on their IDEAL accounts by setting up customised alerts delivered directly to their email id's or via Push Notification/SMS on their mobile devices.

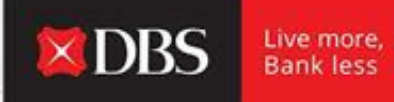

**Step 1** - The user enters the required information for logging onto IDEAL.

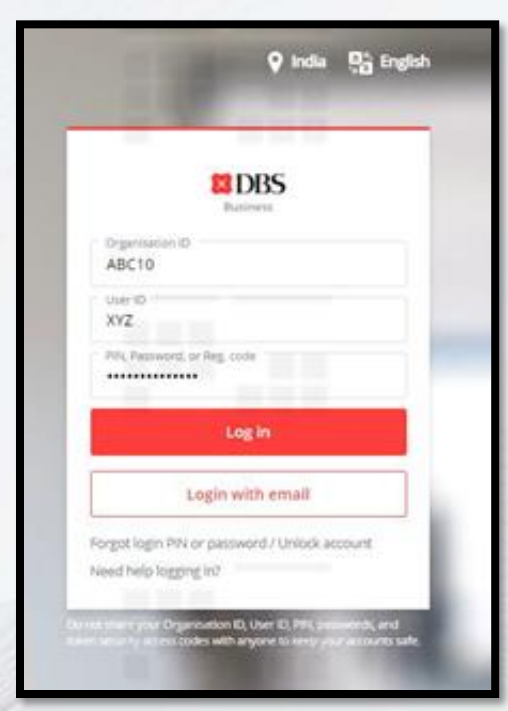

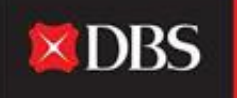

Live more, Bank less

| BASES CALL                                                                                                    | HI PRANJAL CHATURVEDI                                                                                                    | 1 <sup>10</sup> .az | 1 <sup>11</sup>                                                                                                    | 111  | 2 Calendaria   | • |
|----------------------------------------------------------------------------------------------------|----------------------------------------------------------------------------------------------------|---------------------|----------------------------------------------------------------------------------------------------|------|----------------|---|
| Q 1 1<br>Q 1 1<br>Q 1 1<br>Q 1 1<br>Q 1<br>Q 1<br>Q 1<br>Q 1                                                                                                    |                                                                                                    | Evergreen Campaign  | My approvals<br>Parents / Tanpins<br>Pass                                                                                                    |      | 21<br>08<br>08 |   |
| gi haqabadagi<br>Gi aantartaata<br>Mi kaanta<br>Mi haanta                                                                                                    | Accounts<br>Accounts<br>Accounts<br>Band the comment<br>and the comment<br>account account<br>account account<br>account account<br>account account<br>account account                                                                                                    |                     | <br>Payments / Hansflers                                                                                                    |      | 05<br>         | * |
| <ul> <li>State and the second state</li> <li>State and the second state</li> <li>State and the second state</li> <li>State and the second state</li> <li>State and the second state</li> <li>State and the second state</li> </ul> | Constant of the second second | [ <sup>11</sup> .11 | <br>Harris Harrison<br>Transmission<br>Properties<br>Properties<br>Prop | 1111 |                |   |

**Step 2** - The user lands on the IDEAL dashboard, where he can see multiple accounts & transaction related information.

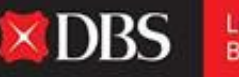

#### Live more, Bank less

#### **DBS** IDEAL

Â

Êð

峊

χ ¢

圐

#### IDA-GTS CASH-IDEAL V TEST ACCOUNT

Last Login: Tuesday, 17 May 2022, 14:42 (IST)

Hi PRANJAL CHATURVEDI

🖉 Customise dashboard

#### Dashboard My approvals RECOMMENDED FOR YOU Evergreen Campaign 122 Payments / Transfers > View more 05 > Files Pay & Transfer 13 Payees > Foreign Exchange 05 Payment Templates > Payments / transfers 2;3 5 ß Accounts Pay Local / Transfer Bulk Payment Payee / As of 17 May 2022 Overseas within Own **Beneficiaries** Payee Accounts May I help you?

Step 3 - On the top Right-hand side bar, the user must click on the bell icon to access the notifications center.

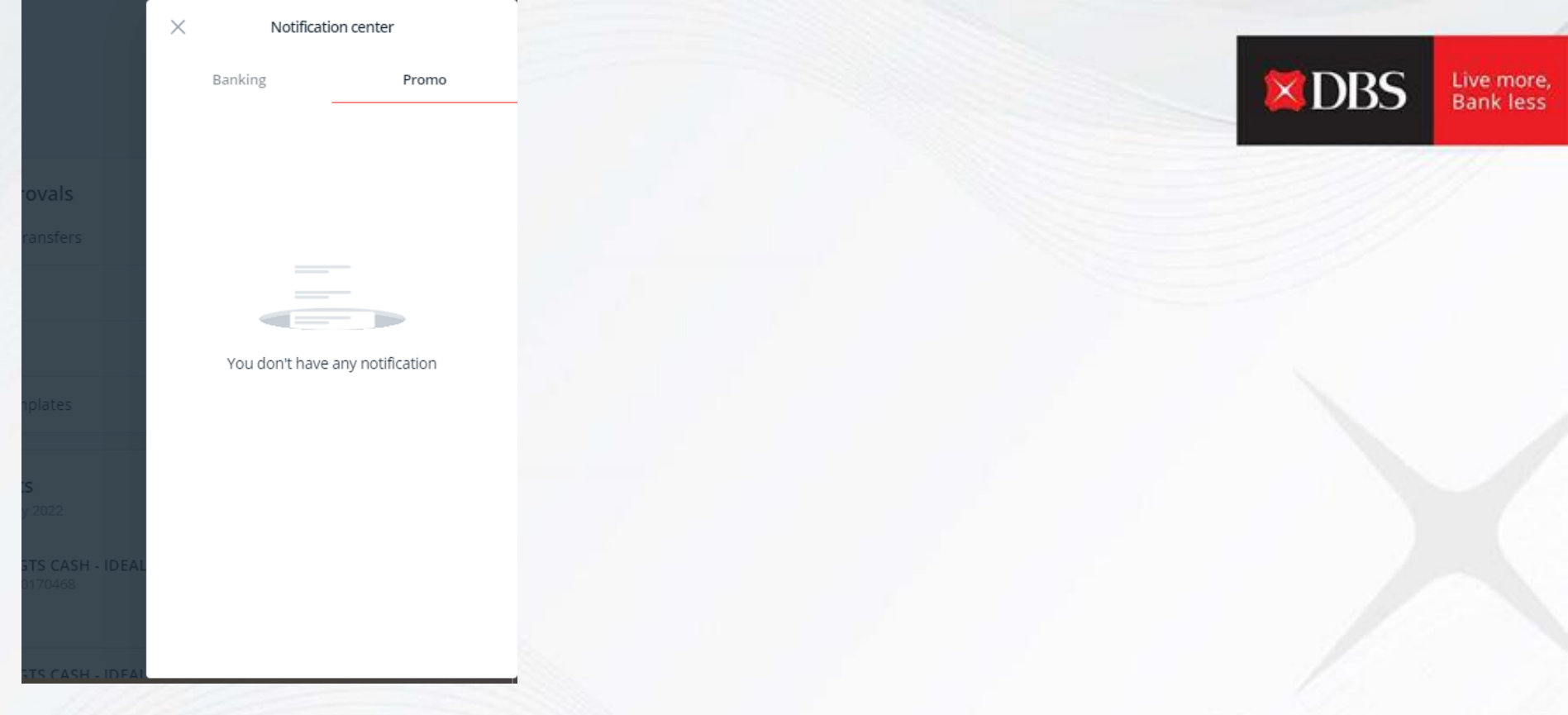

**Step 4 –** Click on Banking, to be redirected to the Alerts notifications page.

### **Alert Notifications**

| View all your alert notifications on this screen |                                                         |              |  |  |  |  |  |  |
|--------------------------------------------------|---------------------------------------------------------|--------------|--|--|--|--|--|--|
| Create and Manage Alerts                         |                                                         |              |  |  |  |  |  |  |
| Q Filter by date or keyword                      |                                                         |              |  |  |  |  |  |  |
|                                                  | Delete Alert Delete ReadAlert Empty Inbox               | Mark as read |  |  |  |  |  |  |
| 304 unread notifications                         | View up to 10 per page                                  | 100 per page |  |  |  |  |  |  |
| Date (IST) 🌲                                     | Alert Details 💠                                         |              |  |  |  |  |  |  |
| 2022-05-17,12:48                                 | <dbs ideal=""> Periodic Balance Alert</dbs>             |              |  |  |  |  |  |  |
|                                                  | Available Balance of your account 811250170468 is USD 0 |              |  |  |  |  |  |  |
| 2022-05-17,12:48                                 | <dbs ideal=""> Periodic Balance Alert</dbs>             |              |  |  |  |  |  |  |
|                                                  | Available Balance of your account 811250082314 is SGD 0 |              |  |  |  |  |  |  |

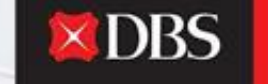

Live more, Bank less

**Step 4 –** By scrolling down the user can check all the recent alert notifications.Options to Delete Read Alerts or to empty inbox are also available.

## Alert Notifications

View all your alert notifications on this screen

Create and Manage Alerts

Click on Create/Manage
Alerts to be redirected to the Manage Alerts Page.

The user basis requirement can select and setup up to 20 available alerts across 4 categories:-

Account Balances (6 Alerts)
 Fund Transfer (2 Alerts)
 IDEAL Payment Activities (11 Alerts)
 IDEAL Trade Alerts (1 Alert)

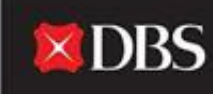

Live more, Bank less

### Manage alerts

Use this screen to create and manage your Alerts

Q Filter by alert type, account, email, phone no., or keywords

#### **Account Balances**

High / Low Balance Alert (7)

Notify me when an account balance goes above or falls below a specified amount

Show saved alerts  $\ argerightarrow$ 

### Periodic Balance Alert (2)

Notify me of my account balance at specified intervals

Create personalised alert

Create personalised alert

The user can create any alert by clicking on create personalised alert.

**X**DBS

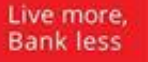

🥖 Edit saved contacts

The creation of an alert has the below steps (steps may vary basis the alert)

### Create a High / Low Balance Alert

Notify me when an account balance goes above or falls below a specified amount

### Step 1: Selected accounts

Accounts

Select Account(s)

### Step 2: Alert criteria

Notify you if your account balance is greater than High balance threshold The amount entered is in the currency of the selected account.

18 characters left

#### Low balance threshold Notify you if your account balance is less than

The amount entered is in the currency of the selected account.

18 characters left

Start date

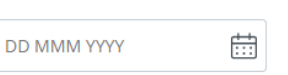

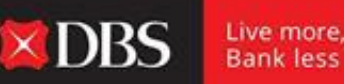

Bank less

## Step 3: Notification options

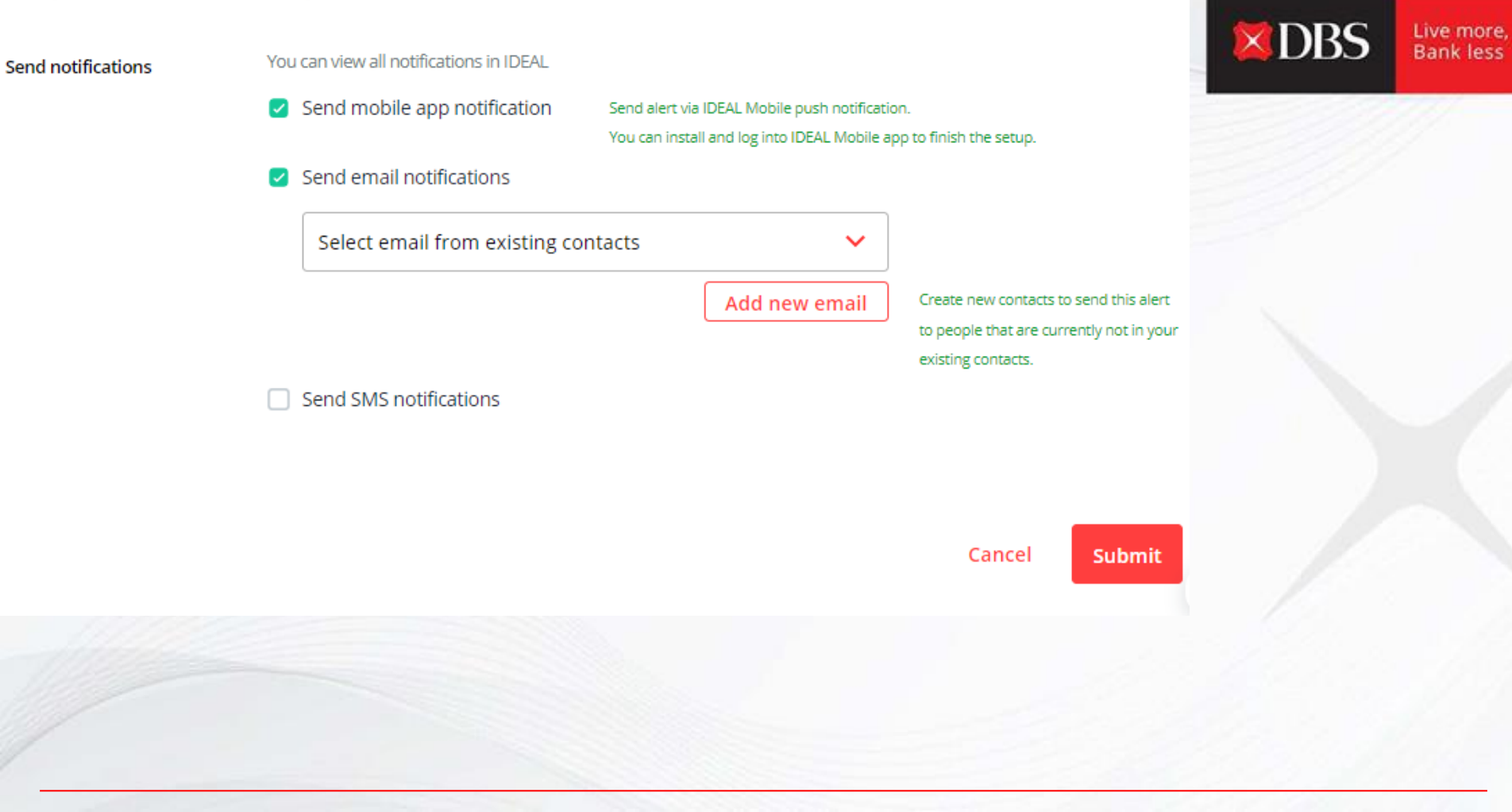

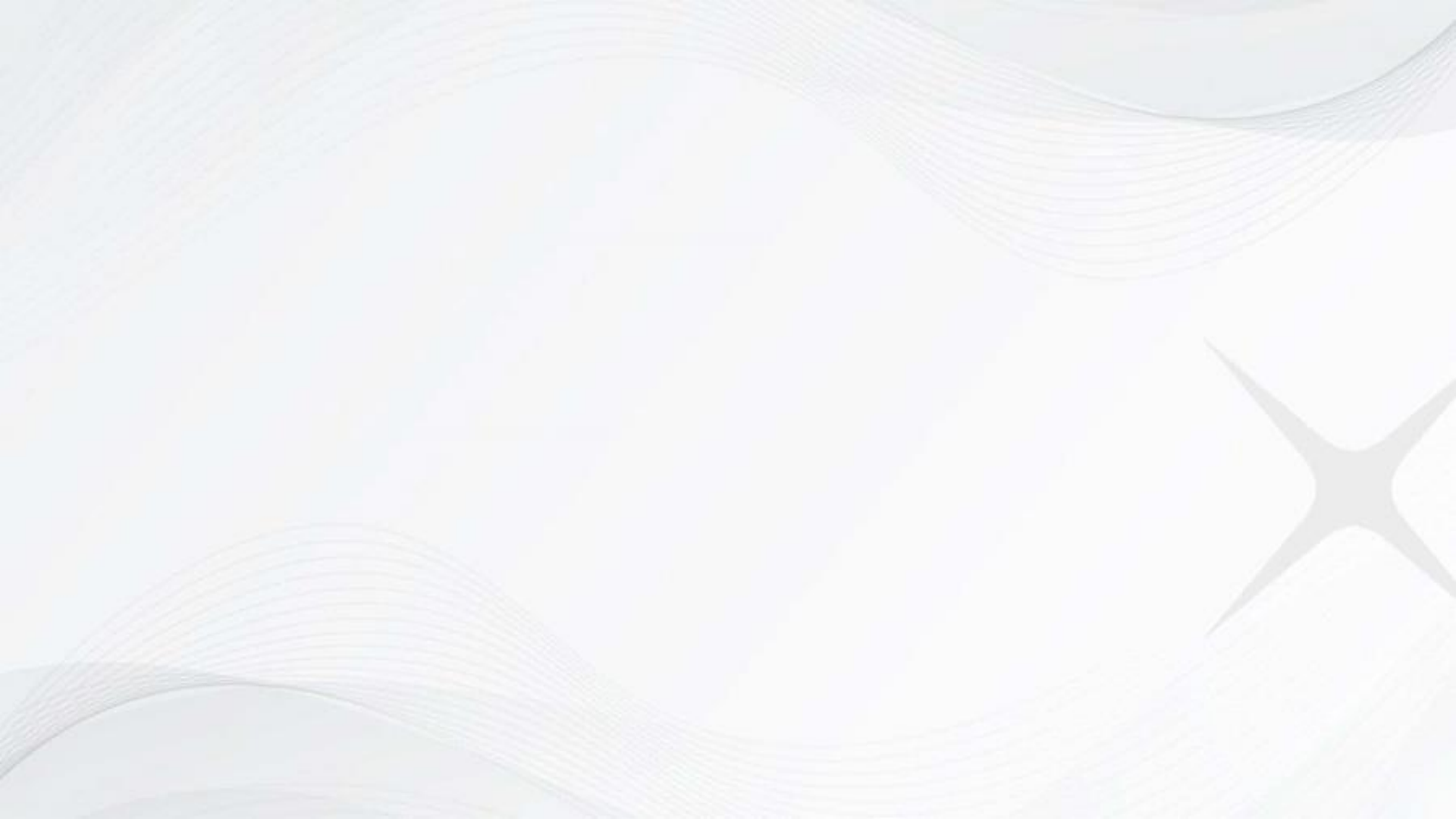